### **Course Evaluation Reports:**

Access Instructions for Department Chairs and Administrators

1.)Log into your SAGE account (disable ALL pop-up blockers before proceeding)

2.) Click on the 'Department Admin Center' tab

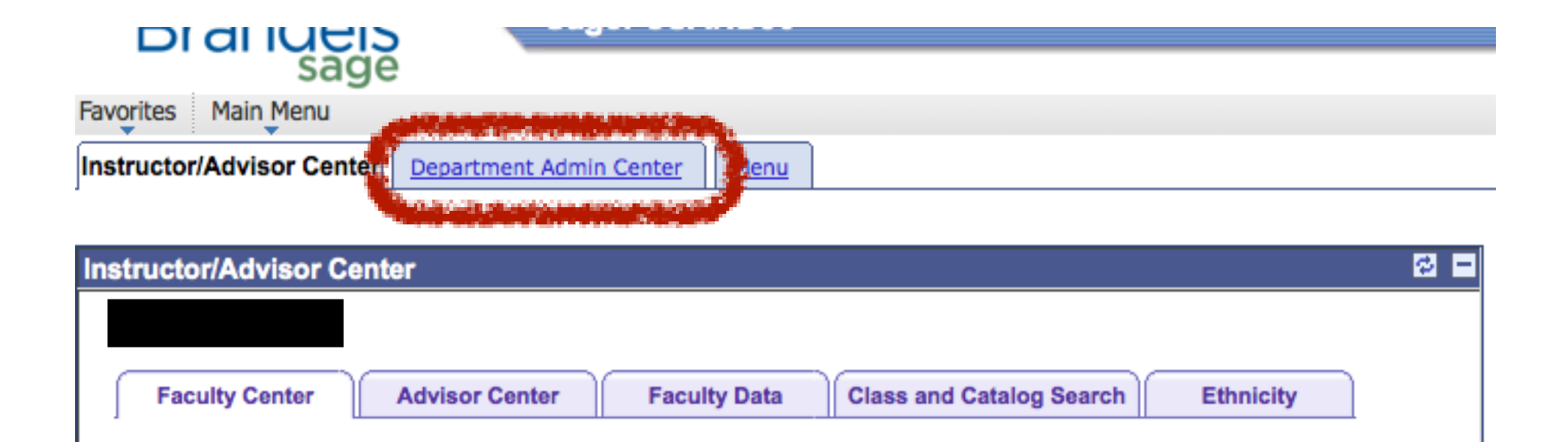

- 3.) For Individual Instructor Evaluation Reports:
  - Click on the 'Instructor Evaluation Reports' link in the 'Course Evaluation' folder

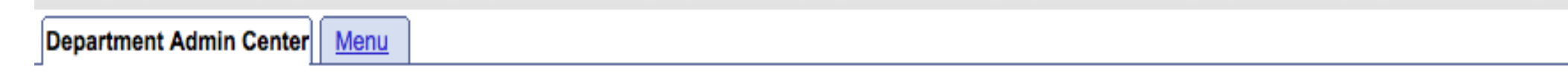

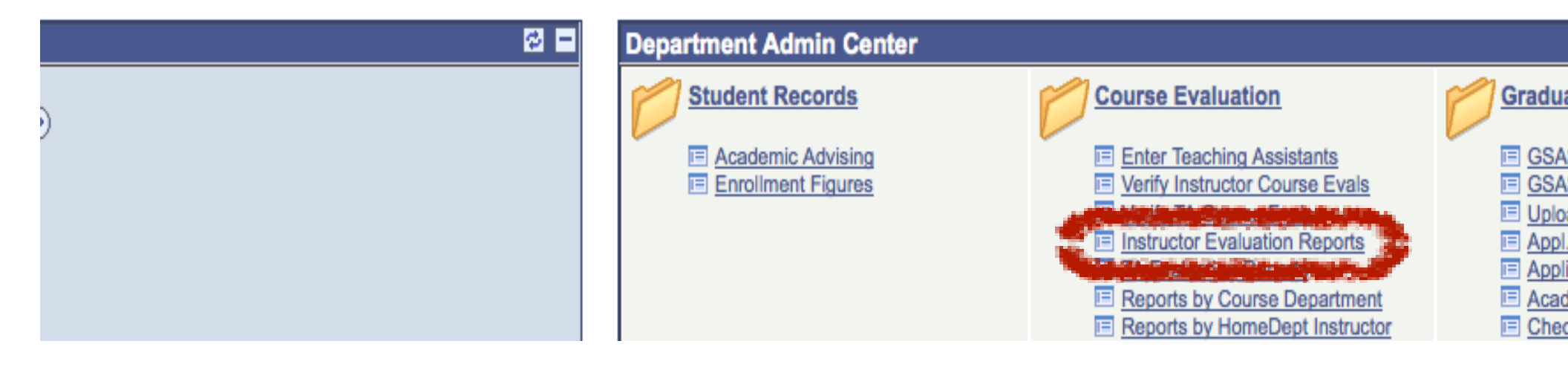

| 3.a)                                                                                                    | TERM        | NUMERIC<br>FORMAT |
|----------------------------------------------------------------------------------------------------|-------------|-------------------|
| <ul> <li>Enter the last name and/or first name of the Instructor whose report you are</li> </ul>                                                 | Fall 2011   | 1113              |
| • Click on 'Search'                                                                                                    | Spring 2012 | 1121              |
| <ul> <li>A list of possible matches will appear if there is more than one</li> </ul>                                                             | Summer 2012 | 1122              |
| <ul> <li>Click on the appropriate report link and your download screen should pop-<br/>up allowing you to download the desired report</li> </ul> | Fall 2012   | 1123              |
| up anowing you to download the desired report                                                                                                    | Spring 2013 | 1131              |
|                                                                                                    | Summer 2013 | 1132              |
|                                                                                                    | Fall 2013   | 1133              |

### Instructor Course Evaluations

Enter any information you have and click Search. Leave fields blank for a list of all values.

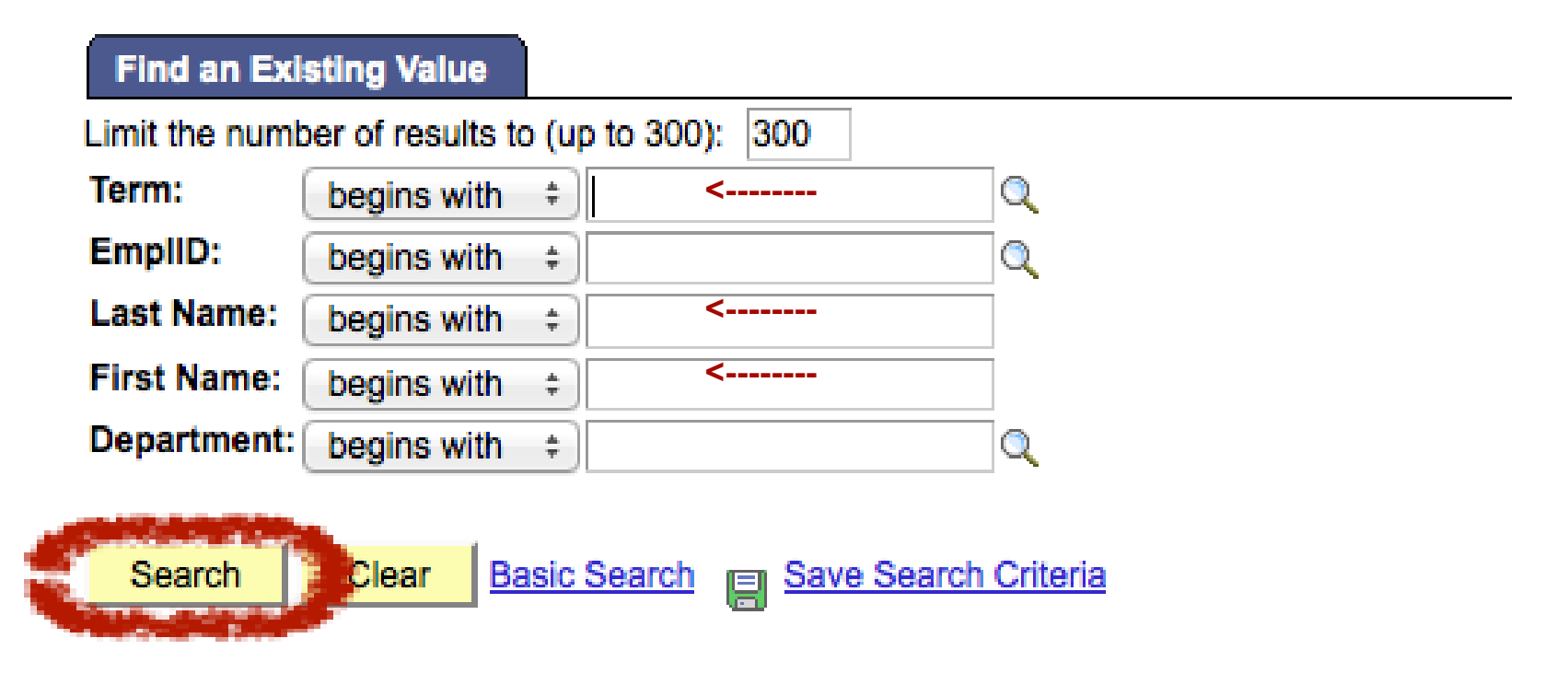

4.) For Individual TA/TF Evaluation Reports:

- Return to the 'Department Admin Center' home screen
- Click on the 'TA Evaluation Reports' link in the 'Course Evaluation' folder

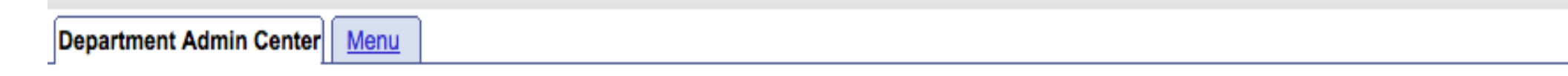

| C = | Department Admin Center                                    |                   |       |
|-----|------------------------------------------------------------|-------------------|-------|
|     | Student Records<br>Academic Advising<br>Enrollment Figures | Course Evaluation | Gradu |

- Enter the academic term in numeric format
- Enter the last name and/or first name of the TA whose report you are seeking
- Click on 'Search'
- Click on the appropriate report link and your download screen should pop-up allowing you to download the desired report

## **TA Course Evaluations**

Enter any information you have and click Search. Leave fields blank for a list

| Find an Existing Value      |                |     |                      |   |
|-----------------------------|----------------|-----|----------------------|---|
| Limit the number of results | to (up to 300) | : 3 | 00                   |   |
| Term:                       | begins with    | +)  | <                    | Q |
| EmplID:                     | begins with    | +   |                      |   |
| Academic Organization:      | begins with    | +   |                      |   |
| Last Name:                  | begins with    | ÷   | <                    |   |
| First Name:                 | begins with    | +   | <                    | 1 |
|                             | 7              |     | 2                    |   |
| Search Clear                | Basic Search   | e   | Save Search Criteria |   |
|                             |                |     |                      |   |

| TERM        | NUMERIC<br>FORMAT |
|-------------|-------------------|
| Fall 2011   | 1113              |
| Spring 2012 | 1121              |
| Summer 2012 | 1122              |
| Fall 2012   | 1123              |
| Spring 2013 | 1131              |
| Summer 2013 | 1132              |
| Fall 2013   | 1133              |

5.) For Summary Reports by Department:

- Return to the 'Department Admin Center' homepage
- Click on the link for 'Reports by Course Department'
  - These reports will show a summary of all courses sponsored by the selected department

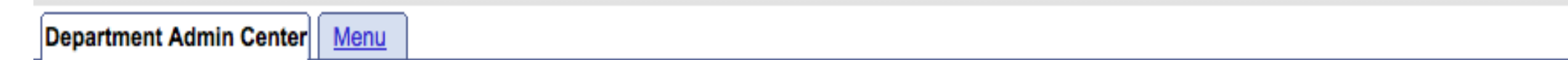

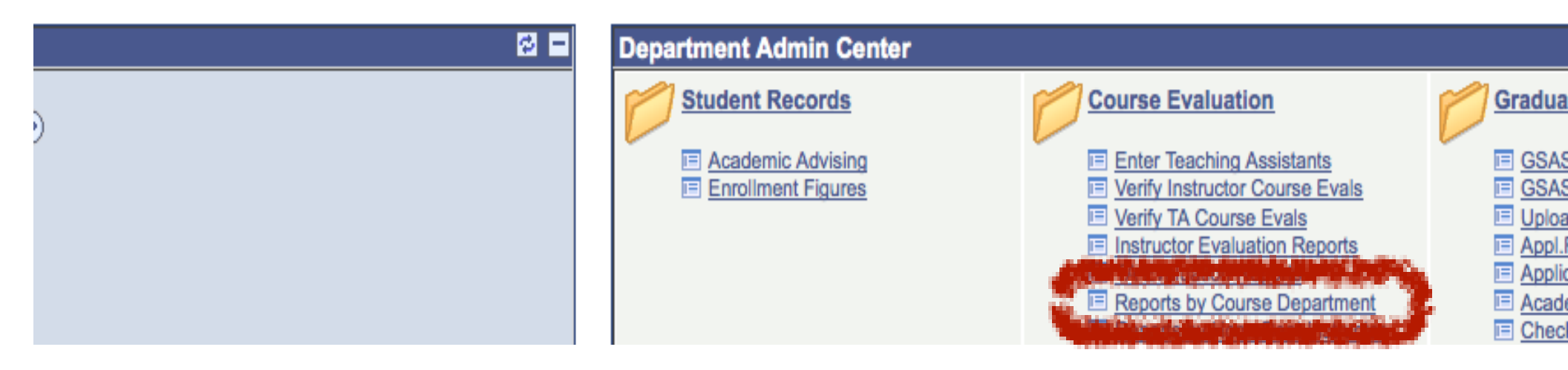

#### 5.a)

- Enter the academic term in numeric format.
- Choose 'Instructor' or 'Teaching Assistant' from the 'Evaluation Type' drop down menu.
  - 'Academic Organization' is the department for which you would like summary reports. This field can be left blank as each Department Admin/Chair will only have access to their department's reports
- Click 'Search'

### By Home Dept of Course

Enter any information you have and click Search. Leave fields blank for a list of all values.

| Find an Existing Value      |                   |             |          |    |  |
|-----------------------------|-------------------|-------------|----------|----|--|
| Limit the number of results | to (up to 300): 3 | 00          |          |    |  |
| Term:                       | begins with \$    |             | <        | Q  |  |
| Evaluation Type:            | = +               | Instructor  | <        | \$ |  |
| Academic Organization:      | begins with \$    |             |          | Q  |  |
| Search Clear                | Basic Search      | Save Search | Criteria |    |  |

| TERM        | NUMERIC<br>FORMAT |
|-------------|-------------------|
| Fall 2011   | 1113              |
| Spring 2012 | 1121              |
| Summer 2012 | 1122              |
| Fall 2012   | 1123              |
| Spring 2013 | 1131              |
| Summer 2013 | 1132              |
| Fall 2013   | 1133              |

5.b) These reports will show summaries in 2 different formats:

- 'Departmental Mean Summary': an aggregate average score for each general evaluation category for the entire department
- 'Instructor Mean Summary': a list of average scores per professor in each of the general evaluation categories

<-----

<-----

• Click on either link to begin downloading the desired report

Summary Reports

# **Summary Reports by Home Department of Course**

#### American Studies Department

Departmental Mean Summary Report Instructor Mean Summary Report

These summary reports include all courses sponsored by the department or program.

- 6.) For Summary Reports by Instructor Home Department:
  - Return to the 'Department Admin Center' homepage
  - Click on 'Reports by HomeDept Instructor'
    - These reports will include all courses taught by instructors for whom the selected department represents their Home Department
    - They are also presented in either a Departmental Mean Summary or an Instructor Mean Summary format

| Department Admin Center | Menu |     |                         |   |                   |  |            |
|-------------------------|------|-----|-------------------------|---|-------------------|--|------------|
|                         |      |     |                         |   |                   |  |            |
|                         |      | ø = | Department Admin Center |   |                   |  |            |
|                         |      |     | Student Records         | 1 | Course Evaluation |  | Graduate / |

|  | Student Records    | Course Evaluation                                                                                                    | Graduate.   |
|--|--------------------|----------------------------------------------------------------------------------------------------|-------------|
|  | Academic Advising  | Enter Teaching Assistants                                                                                                    | GSAS A      |
|  | Enrollment Figures | Verify Instructor Course Evals                                                                                                    | 🗉 GSAS A    |
|  |                    | Verify TA Course Evals                                                                                                    | Uploaded    |
|  |                    | Instructor Evaluation Reports                                                                                                    | Appl.Rec    |
|  |                    | TA Evaluation Reports                                                                                                    | Application |
|  |                    | The Andrews of Francisc Construction of the Party                                                                                                    | Academi     |
|  |                    | Reports by HomeDept Instructor                                                                                                    | Checklist   |
|  |                    | and the second second se |             |

6.a)

- Enter the academic term in numeric format
- Click 'Search'

| TERM        | NUMERIC<br>FORMAT |
|-------------|-------------------|
| Fall 2011   | 1113              |
| Spring 2012 | 1121              |
| Summer 2012 | 1122              |
| Fall 2012   | 1123              |
| Spring 2013 | 1131              |
| Summer 2013 | 1132              |
| Fall 2013   | 1133              |

## By Home Dept of Instructor

Enter any information you have and click Search. Leave fields blank for a list of all values.

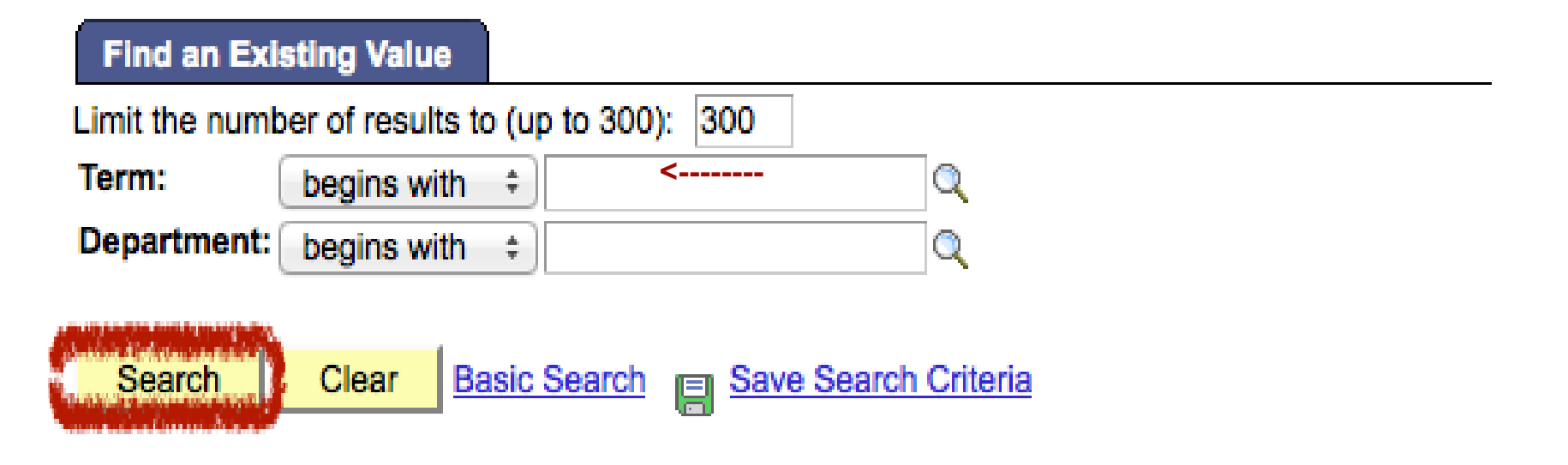

#### 6.b)

Click on either 'Departmental Mean Summary' or 'Instructor Mean Summary' to begin downloading the desired report

Summary Report

# Summary Reports by Home Department of Instructor

#### **American Studies**

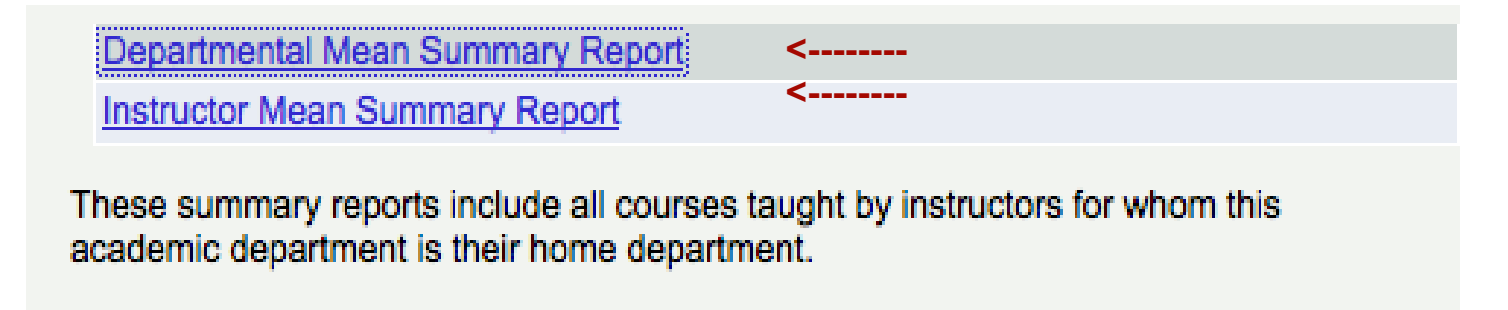